## **Blend Tickets - Inform**

Last Modified on 11/05/2024 9:04 am CST

If Multi-Factor Authentication is enabled in SKY, the following screen will display upon signing into Inform. Enter the code received either via text or authenticator app. See **here** for more information on Multi-Factor Authentication.

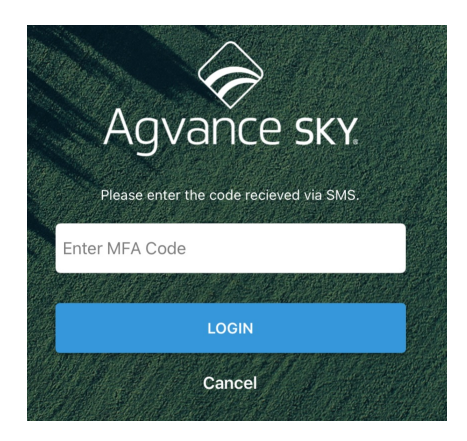

When opening the app, a listing of Blend Tickets displays. Ticket details including the Customer, Field, Field Size, and job status are available. Choosing **Expand** displays additional information.

Tap **Select** or press and hold a Blend Ticket to enter *Select* mode. From there, tap the desired jobs then choose **Set Status** to change set the ticket to *Ready* or *On Hold*.

Note: Only unassigned jobs can have their statuses changed.

| 1:15 🕇                        | .11 🗢 62    |
|-------------------------------|-------------|
| Blend Tickets                 | Q 症 Select  |
| Barry Anderson                |             |
| Barrys East of lane           | 33.71 Acres |
| Ready - ES Dry Spreading Corn |             |
|                               |             |
|                               |             |
| Barry Anderson                |             |
| Wire East                     | 60.57 Acres |
| Ready - ES Dry S              | preading    |
|                               |             |
| · •                           | ~           |
| Blend Tickets Map             | Settings    |

Select the **Search** icon to search for a specific customer or Blend Ticket.

Tap the **Filters** icon to filter jobs by Salesperson Assignment, Ticket Status, Ticket Type, Requested Date Range, Location, Crop, Crop Chemistry, Custom Tag, or Type of Work.

Select **Send Message** to communicate with a dispatcher regarding that specific job.

Selecting a job displays *Job Information* and *Products*. The *Priority* and *Requested Date* can be changed here by selecting the current values. To remove the *Requested Date* choose the red **X**.

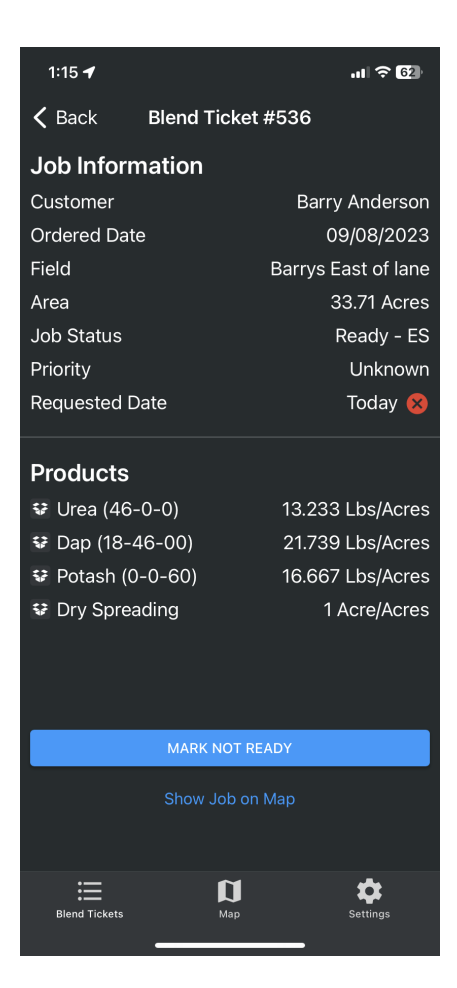

Choose **MARK NOT READY** or **MARK AS READY** to update the status of the Blend Ticket. Tap **Show Job on Map** to display the *Map* view.